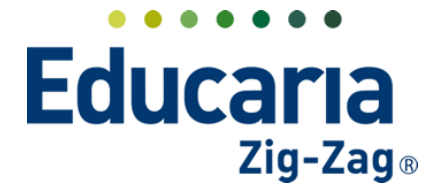

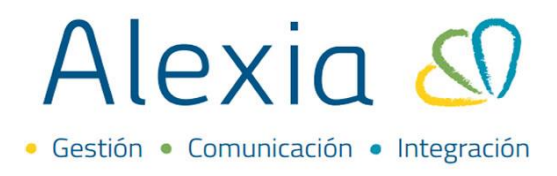

#### **COMUNICACIÓN ALEXIA-UNTIS**

Para que Untis pueda recibir información desde Alexia relacionada a las materias y la cantidad de sesiones que estas tengan se debe tener en cuenta lo siguiente:

Untis recibirá sólo las materias azules (asignaturas) y/o materias blancas (subordinadas), aquellas materias amarillas (globales) y materias verdes (finales) no se considerarán (esto debido a que las asignaturas globales y finales no tienen horario definido)

|                                                    | i de estudios | Dasica    |           |            |                       |                   |          |     |          |    |    |       |
|----------------------------------------------------|---------------|-----------|-----------|------------|-----------------------|-------------------|----------|-----|----------|----|----|-------|
| Datos Habilidades                                  | Periodos      | Aspec     | tos A     | signaturas | Agrupaciones Curso    | )S                |          |     |          |    |    |       |
| - Añadir nuevo 🕞                                   | 1             | 23 Ø      |           | ∕lás∓      |                       |                   |          |     |          |    | ?  |       |
| Filtrar los resultados Asignaturas Cursos Periodo: |               |           |           |            |                       |                   |          |     | os       |    |    |       |
| Nivel                                              | Ti Cod        | . Grupo 1 | Grupo 2   | Grupo 3    | Asignatura            | Profesor          | 1-A      | 1-B | 011J     | 1a | 2a | Final |
| Todos 🔻                                            |               |           |           |            | Final                 | Jimenez, Lor 🗙 🔻  |          |     | ✓        | 1  | 1  | 1     |
| Periodo                                            |               |           |           |            | Final                 | Zamora, Glc 🗙 🔻   |          |     |          | 1  | 1  | 1     |
| •                                                  |               | МСОМ      |           |            | Comunes               | Jimenez, Lor 🗙 🔻  |          | ✓   | ~        | 1  | 1  | 1     |
|                                                    |               | мсом      |           |            | Comunes               | Zamora, Glc 🗴 🔻   |          |     |          | 1  | 1  | 1     |
| Oficialer                                          |               | мсом      | OFICIALES |            | OFICIALES DE INGLES   | Latorre, Ber 🗙 🔻  | <b>~</b> |     | <b>v</b> | 1  | 1  | 1     |
| _                                                  |               | мсом      | OFICIALES | S1         | OFICIALES DE INGLES   | Latorre, Ber 🗙 🔻  |          |     |          | 1  | 1  | 1     |
| Aspectos de                                        |               | МСОМ      | INFFINAL  |            | INFORME FINAL         | - Seleccionar - 🔻 |          |     |          | 1  | 1  | 1     |
| asignatura                                         |               | мсом      | INFPERSO  |            | INFORME DE PERSONALID | Zamora, Glc 🗴 🔻   |          |     |          | 1  | 1  | 1     |
| Profesor                                           |               |           |           |            |                       |                   | _        | _   | _        |    |    |       |

En Alexia se debe definir las sesiones Untis para cada materia. Para esto, se debe considerar que cada sesión se escribirá con un 1.

Por ejemplo, si una materia tiene 3 sesiones semanales, en el campo "Sesiones GP UNTIS" se escribirá: 111. En el caso que se indicara directamente 3, Untis entendería esto como un bloque de 3 sesiones seguidas de clase.

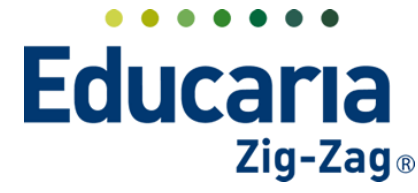

Gestión
 Comunicación
 Integración

|            | io <b>&gt;</b> Asignatura | s > LENGUAJ   |                                         | ÓN (MCOM/LEN                       | GU)                              |                   |                 |                        |                    |          |  |
|------------|---------------------------|---------------|-----------------------------------------|------------------------------------|----------------------------------|-------------------|-----------------|------------------------|--------------------|----------|--|
| FIC        | ia de asignad             | ura Cursos:   | UTTJ, T-B Protes                        | or: Diego Aedo                     | o valenzuela                     |                   |                 |                        | <b>M</b>           | Email    |  |
| < Datos    | Evaluar                   | Parciales     | Pasar lista                             | Conducta                           | Incidencias                      | Ponderación       | Objetivos       | Indicadores            | Alumnos            | Age      |  |
| 🕒 Graba    | r                         |               |                                         |                                    |                                  |                   | 🌔 Los campo     | os marcados con asteri | isco (*) son oblig | gatorios |  |
| General    | ón                        | T             | abla calificacione                      | es : Nombre(s)                     | Numerica_B7                      | 1                 | 📮 🔍 📩           |                        |                    |          |  |
| Agrupacio  | nes de asig.              | Tabla         | a calif. pre-period                     | o: Nombre(s)                       | Numerica_B7                      | 3                 | 📮 🔍 📩           |                        |                    |          |  |
| Datos Libr | es                        | Tabla         | calif. periodo fin                      | al : Nombre(s)                     | Numerica_B7                      | 1                 | 및   익   * 🧃     |                        |                    |          |  |
|            |                           | Ta<br>()      | bla calif. de parcia<br>Puede seleccion | ales : Nombre(s<br>ar tablas forma | ) Numerica_B7<br>tivas además de | las sumativas par | ा los parciales | 5                      |                    |          |  |
|            |                           |               | Promed                                  | io: 🗹 ¿Cuenta                      | en el promedio f                 | inal del alumno?  |                 |                        |                    |          |  |
|            |                           |               | Incidenci                               | as: 📃 Generar                      | incidencia en cur                | 50                |                 |                        |                    |          |  |
|            |                           | Tabla         | de frases genério                       | a : Nombre(s)                      |                                  | 1                 | 📮 🔍 🗶           |                        |                    |          |  |
|            |                           | Tabla d       | le frases específic                     | a : Nombre(s)                      |                                  | 1                 | ■ Q 🗶           | 8                      |                    |          |  |
|            |                           | $\rightarrow$ | Sesiones GP Unt                         | tis: 111111                        | Sesiones                         | del Horario: 0    | ?               |                        |                    |          |  |
|            |                           | (             | Calcular media po                       | Parciales                          | •                                |                   |                 |                        |                    |          |  |
|            |                           | Calcu         | lar media final po                      | or : Horizontal                    | V                                |                   |                 |                        |                    |          |  |

Las materias en Alexia deben tener asignado el docente, de lo contrario se creará la materia sin docente en Untis.

Se puede modificar la cantidad de *"Sesiones GP UNTIS"* sin problemas después de haber cargado la materia.

En el caso de las materias diferenciadas, los desdoblamientos se pueden realizar directamente en UNTIS seleccionando aquellas materias que participan del desdoblamiento y aplicando la configuración una vez esté importada toda la información desde Alexia.

La definición de Horario que se realice en Alexia no se pasa a Untis, por lo que se debe replicar la misma configuración realiza en Alexia en Untis.

Dentro de Alexia se debe tener configurados unos parámetros sobre cómo se desea importar el horario. Para ello, se debe acceder a Administración -> Configuración de Centro -> Ajustes -> Configuración Untis.

Aquí encontrará diversas opciones en relación a qué información importará desde Untis, y cómo la importará.

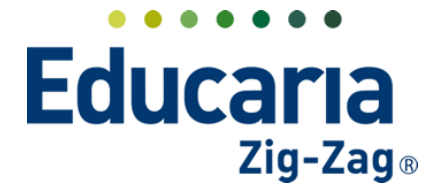

| Datos Estructuro Caccom Aj    | justes Agenda                                                                                                    | Marcos horarios                                   | Cuentas de email                                                                                                    | Documentos                                                                                  | Untis - Log                                                                                                    |
|-------------------------------|----------------------------------------------------------------------------------------------------|---------------------------------------------------|----------------------------------------------------------------------------------------------------|---------------------------------------------------------------------------------------------|----------------------------------------------------------------------------------------------------|
| 💾 Grabar                      |                                                                                                    |                                                   |                                                                                                    | 🌔 Los campos ma                                                                             | arcados con asteris                                                                                               |
| Entrevistas                   | Minutos de sesion                                                                                                    | es sin duración: 45                               |                                                                                                    |                                                                                             |                                                                                                    |
| Act                           | ualizar las aulas de las                                                                                                    | asignaturas                                       |                                                                                                    |                                                                                             |                                                                                                    |
| Cre                           | ar profesores?                                                                                                    | ie ias asignaturas                                |                                                                                                    |                                                                                             |                                                                                                    |
| j 2Cr                         | ear aulas?<br>ear asignaturas?                                                                                                    |                                                   |                                                                                                    |                                                                                             |                                                                                                    |
| Información solicitada en Unt | Borrar horar                                                                                                    | ios existentes? : ) N<br>Check: AD6A              | Iada                                                                                                    | turas   De los gru -0863B686-1EDE                                                           | pos                                                                                                    |
|                               |                                                                                                    | Código: 2afAr                                     | nNatOBU%3d                                                                                                    |                                                                                             |                                                                                                    |
|                               | Datos       Estrud       A            Grabar        Entrevistas        A            Configuración Untis        A       A            Configuración Untis        A       A            Qracional de la contractión solicitada en Untis        Información solicitada en Untis | Datos       Estructore       Ajustes       Agenda | Datos       Estruct       Ajustes       Agenda       Marcos horarios         Image: Configuración Untis       Minutos de sesiones sin duración: 45       Minutos de sesiones sin duración: 45         Configuración Untis       Actualizar las aulas de las asignaturas         Actualizar los profesores de las asignaturas         Crear profesores?       ¿Crear aulas?         ¿Crear asignaturas?       Borrar horarios existentes?: •       Morar horarios existentes?: •         Información solicitada en Untis       Borrar horarios existentes?: •       Morar horarios existentes?: • | Datos       Estruct       Ajustes       Agenda       Marcos horarios       Cuentas de email | Datos       Estructorial       Ajustes       Agenda       Marcos horarios       Cuentas de email       Documentos |

#### UNTIS – LOG

Dentro de Alexia en el Menú de Administración -> Configuración de centro -> Untis – Log, podemos encontrar un Log de actividades, en donde se muestra un listado de los errores detectados en la importación y algunas observaciones de los movimientos que se realizan.

| 🟫 Visión General        | Datos      | Estructura ed | lucativa | Ajustes          | Agenda      | Marcos hora         | rios Cuer   | ntas de email                                                    | Documentos                                                                                           | Untis - Log                                            |
|-------------------------|------------|---------------|----------|------------------|-------------|---------------------|-------------|------------------------------------------------------------------|----------------------------------------------------------------------------------------------------|--------------------------------------------------------|
| R= Filiación            |            |               |          |                  |             |                     |             |                                                                  |                                                                                                    | 🖌 Resaltar texto                                       |
| Estructura educativa    | Filtrar lo | s resultados  |          | Usuario          | Rol         | Fecha 🔻             | Acción      |                                                                  | Erro                                                                                                 | ores                                                   |
|                         | Mostrar    | datos de      |          | Secretaria secre | Funcionario | 26/10/2021          | Exportacion |                                                                  |                                                                                                    |                                                        |
| 👚 Curricular            |            | •             |          | Secretaria secre | Funcionario | 26/10/2021<br>15:43 | Exportacion |                                                                  |                                                                                                    |                                                        |
| Comunitar site          | Desde      |               |          | Secretaria secre | Funcionario | 26/10/2021<br>15:41 | Exportacion |                                                                  |                                                                                                    |                                                        |
|                         |            |               |          | Secretaria secre | Funcionario | 26/10/2021<br>15:41 | Exportacion |                                                                  |                                                                                                    |                                                        |
| Reportes                |            |               |          | Secretaria secre | Funcionario | 22/10/2021<br>15:46 | Importacion | <datos resulta<="" td=""><td>ado="1" /&gt;</td><td></td></datos> | ado="1" />                                                                                           |                                                        |
| Reportes                | Hasta      | Hasta         |          | Secretaria secre | Funcionario | 22/10/2021<br>15:42 | Exportacion |                                                                  |                                                                                                    |                                                        |
| Administración          | •          | 📅 🕨           |          | Secretaria secre | Funcionario | 22/10/2021<br>15:42 | Exportacion |                                                                  |                                                                                                    |                                                        |
| auc.                    |            |               |          | Secretaria secre | Funcionario | 30/09/2021<br>8:40  | Importacion | <datos resulta<br="">OfertaNombre</datos>                        | ado="1"> <se ofertai<br="">=="MLISICA" Profess</se>                                                  | Codigo="MCOM/MUSIC"<br>prCodigo="Chri" GrupoCodigo="1- |
| Configuración de centro |            |               |          | Secretaria secre | Funcionario | 30/09/2021<br>8:33  | Importacion | <datos resulta<br="">OfertaNombre</datos>                        | ado="1"> <se ofertai<="" td=""><td>Codigo="MCOM/MUSIC"<br/>prCodigo="Chri" GrupoCodigo="1-</td></se> | Codigo="MCOM/MUSIC"<br>prCodigo="Chri" GrupoCodigo="1- |
| Milagenda               |            |               |          | Secretaria secre | Funcionario | 30/09/2021<br>8:27  | Importacion | <datos resulta<br="">OfertaNombre</datos>                        | ado="1"> <se ofertai<br="">e="MLISICA" Profess</se>                                                  | Codigo="MCOM/MUSIC"<br>prCodigo="Chri" GrupoCodigo="1- |
| Perfiles/permisos +     |            |               |          | Secretaria secre | Funcionario | 30/09/2021<br>8:27  | Importacion | <datos resulta<br="">OfertaNombre</datos>                        | ado="1"> <se ofertai<="" td=""><td>Codigo="MCOM/MUSIC"<br/>prCodigo="Chri" GrupoCodigo="1-</td></se> | Codigo="MCOM/MUSIC"<br>prCodigo="Chri" GrupoCodigo="1- |
| Configuración de        |            |               |          | Secretaria secre | Funcionario | 30/09/2021<br>8:23  | Importacion | <datos resulta<br="">OfertaNombre</datos>                        | ado="1"> <se ofertai<br="">e="MLISICA" Profess</se>                                                  | Codigo="MCOM/MUSIC"<br>prCodigo="Chri" GrupoCodigo="1- |
| institución             |            |               |          | Secretaria secre | Funcionario | 30/09/2021<br>8:22  | Importacion | <datos resulta<br="">OfertaNombre</datos>                        | ado="1"> <se ofertai<="" td=""><td>Codigo="MCOM/MUSIC"<br/>prCodigo="Chri" GrupoCodigo="1-</td></se> | Codigo="MCOM/MUSIC"<br>prCodigo="Chri" GrupoCodigo="1- |
| Indicadores de uso      |            |               |          | Secretaria secre | Funcionario | 30/09/2021          | Exportacion |                                                                  |                                                                                                    |                                                        |

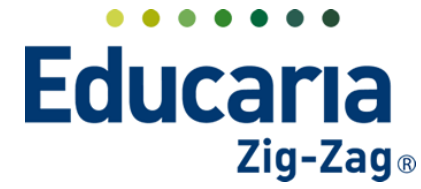

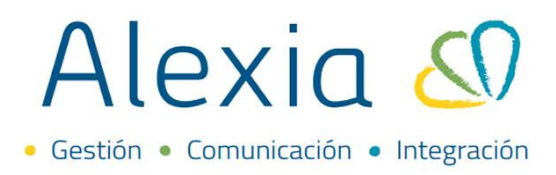

#### DATOS REQUERIDOS PARA GENERAR EL FICHERO DE DESCARGA

Para poder realizar la comunicación de Alexia y Untis, se debe realizar a través de la tecnología de Web Services, para ello es necesario indicar en Untis una seria de datos que permitan la conexión con Alexia:

1. ID de centro de Alexia: En Untis, se debe acceder a la pestaña de Inicio -> Definiciones -> Definiciones (o en el punto 1 del asistente de ayuda), y en el campo de "Código del Centro" se debe introducir el número de centro de Alexia.

| Inicio                                        | nificación                                                                                                    | Horarios                                                                | Franjas de m                                                      | aterias  | Módulos                                                                            |                                                                |                                           |
|-----------------------------------------------|----------------------------------------------------------------------------------------------------|-------------------------------------------------------------------------|-------------------------------------------------------------------|----------|------------------------------------------------------------------------------------|----------------------------------------------------------------|-------------------------------------------|
| Profesores Aulas Materias<br>Resumen          | <ul> <li>Diagnóstico +</li> <li>Ponderación peda</li> <li>Optimización +</li> <li>Herramientas de la</li> </ul> | gógica - Planificar<br>a planificación                                  | Períodos<br>Iccuvos                                               | Services | Definiciones<br>Definiciones<br>Definiciones<br>Definiciones<br>Calenda<br>Calenda | Ayuda:Temas<br>ones<br>I lectiva<br>ario escolar               | Módulo < Planificaci<br>de sustituciones> |
|                                               |                                                                                                    | Nombre del Centr<br>Curso escolar<br>desde                              | hasta                                                             | Chile    | Idioma                                                                             | <ul> <li>País</li> <li>Autonomía</li> <li>Código de</li> </ul> | a<br>I Centro                             |
| ación de los detalles de la incie<br>(online) | dencia)                                                                                                    | Período:<br>Período:<br>Período:<br>Horas lectivas v<br>Semanas lect. d | 02-07-2021<br>s lectivos<br>o lectivo (A,B,C<br>variables<br>lif. | ×        | Untis ID: 1                                                                        | Tipo de Cr                                                     | entro                                     |

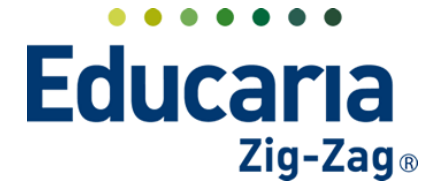

|                           | Inicio > Centro ><br>Ficha Centro | Inicio > Centro > Inicio > Centro > Centro > Centro > Cen |                 |                  |            |  |  |  |  |  |  |
|---------------------------|-----------------------------------|----------------------------------------------------------------------------------------------------|-----------------|------------------|------------|--|--|--|--|--|--|
| 🕋 Visión General          | Datos Estructura educa            | tiva Ajustes Agenda                                                                                                    | Marcos horarios | Cuentas de email | Documentos |  |  |  |  |  |  |
| Filiación                 | 🕒 Grabar                          |                                                                                                    |                 |                  |            |  |  |  |  |  |  |
| Estructura educativa      | General                           |                                                                                                    | Г               | Número:          |            |  |  |  |  |  |  |
| 😭 Curricular              | Edificios                         |                                                                                                    | L.<br>In        | stitución:       |            |  |  |  |  |  |  |
| Q Comunicación            | Configuración                     |                                                                                                    | N               | ombre(s):        | *          |  |  |  |  |  |  |
|                           | Calendario                        | CAMBIAR FOTOGRAFÍA                                                                                                    |                 | RUT:             | * ?        |  |  |  |  |  |  |
| Reportes                  | Tratamiento                       | ELIMINAR                                                                                                    |                 | RBD:             |            |  |  |  |  |  |  |
| Contración Administración | Emails a persona                  |                                                                                                    |                 |                  |            |  |  |  |  |  |  |
|                           | Cuentas Padres                    | General                                                                                                    |                 |                  |            |  |  |  |  |  |  |
| Mi agenda                 | Matrícula Online                  | Titule side el s                                                                                                    |                 |                  |            |  |  |  |  |  |  |
| Usuarios +                | Datos Libres                      | ntularidad : pa                                                                                                    | articular su 🔻  |                  |            |  |  |  |  |  |  |

Una vez se tenga el ID de centro definido en Untis, se debe ingresar la información respecto al Web Services, para ello vamos a la opción de Archivo -> Importación / Exportación -> Chile -> Alexia.

| $\bigcirc$                    |                                       |                                |                                          |
|-------------------------------|---------------------------------------|--------------------------------|------------------------------------------|
| Nuevo                         | Categoría                             |                                | Enlaces                                  |
| 🚔 Abrir                       | Untis                                 | ▲                              | CL CAS<br>Exportación a CAS              |
| La última ventana             | Exportación archivos *.TXT (CSV, DIF) |                                | Alexia<br>Importación/Exportación Alexia |
| 🐞 Cerrar                      | Importación archivos .TXT (CSV, DIF)  |                                |                                          |
| 📕 Guardar                     | según el país                         |                                |                                          |
| 🛃 Guardar como                | Chile                                 |                                |                                          |
| 🔜 Exportar a un archivo *.gpn |                                       | Importación/Exportación Alexia |                                          |
| Elave/Lo                      | Alemania                              | Import Export ▶                |                                          |
| 📕 Cierre de sión              | Arabia Saudí                          | Archivo de importación         |                                          |
| 🔓 Guardar er a base de datos  | Austria                               | Explorar                       |                                          |
| Nuevo curs                    | Bahréin                               | Servidor                       |                                          |
| Importación/Exportación       | Brasil                                | ID Institución                 |                                          |
| - Imorimir                    | Bélgica                               | Usuario                        |                                          |
| Note antist                   | Catar                                 | Códgo                          |                                          |
| vista prenm.                  | Dinamarca                             | Check                          |                                          |
| 🚔 Impresora                   | EAU (Emiratos Árabes Unidos)          | Sistema de evaluación Todos ~  |                                          |
| Edición EXCEL                 | Eslovenia                             | Descargar datos de Alexia      |                                          |
| Utilidades                    | España                                |                                |                                          |
| Bienvenido                    | Finlandia                             |                                |                                          |
| 🚺 Terminar Untis              | Francia                               | Importar                       |                                          |
|                               | Gran Bretaña                          |                                |                                          |
|                               | E Elanda                              | Cerrar                         |                                          |

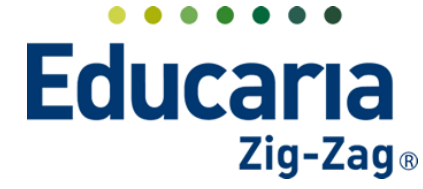

|                           |                    |          | ~  |
|---------------------------|--------------------|----------|----|
| Importación/Exportación A | lexia              |          | ×  |
| 4 Import Export           | ]                  |          | Þ  |
| Archivo de importación    |                    |          |    |
|                           |                    | Explorar |    |
| Servidor                  |                    |          |    |
| ID Institución            |                    |          |    |
| Ejercicio                 |                    |          |    |
| lleuario                  |                    |          |    |
| Cádiao                    |                    |          |    |
| Coulgo                    |                    |          |    |
| Спеск                     |                    |          |    |
| Sistema de evaluación     | Todos              | ~        |    |
| Descarga                  | ar datos de Alexia |          |    |
|                           |                    |          |    |
|                           |                    |          |    |
|                           |                    |          |    |
|                           |                    | Importar | 1  |
|                           |                    |          |    |
|                           |                    | Com      |    |
|                           |                    | Cerra    | 11 |

SERVIDOR: URL colegio + parámetro + Generar > IMPORTAR (ejemplo: colegioeducaria.alexiaeducl.com/ACWebService/WSUntis.asmx?op=Generar) URL colegio + parámetro + Capturar > EXPORTAR

(ejemplo: colegioeducaria.alexiaeducl.com/ACWebService/WSUntis.asmx?op=Capturar)

ID Institución

|                                 |                             | Inicio >   | Centro > Test! Escu | uelas . |        |                       |                     |              |  |  |
|---------------------------------|-----------------------------|------------|---------------------|---------|--------|-----------------------|---------------------|--------------|--|--|
| Visión General                  | Ficha Centro Test! Escuelas |            |                     |         |        |                       |                     |              |  |  |
| Filiación                       | Datos                       | Cargos     | Oferta educativa    | Ajustes | Agenda | Cuentas de email      | Documentos          | Marcos h     |  |  |
| Estructura educativa            | (B) (                       | Untis - Le | og Pasar lista      |         |        |                       | 01                  | .os campos n |  |  |
| 👕 Datos Académicos              | Gener                       | al.        |                     |         |        |                       |                     |              |  |  |
| 🗩 Comunicación                  | Direcci                     | ión        | Ale                 | XÍO 🔊   |        | Institución           | n: 1930             |              |  |  |
| Facturación                     | Edificio                    | )S         | ά ε                 | LIMINAR |        | Reducido              |                     |              |  |  |
| 🍟 Ventas                        | Config                      | uración    |                     |         |        | Nombre: Tes<br>Order  | t! Escuelas         |              |  |  |
| Activid. y Servicios            | Calend                      | lario      |                     |         |        | N.I.F                 |                     | •            |  |  |
| 🗱 o Administración              | Tratam                      | niento     |                     |         |        | Código oficia<br>Sexo | l:<br>2: Cataorinan |              |  |  |
| Configuración de<br>Institución | Emails                      | a persona  |                     |         |        |                       | - Seleccionar       |              |  |  |
| Configuración de centro         | Logati                      | nor        | Gene                | ral     |        |                       |                     |              |  |  |

Teléfono de contacto: +562 25856996 correo: ayuda@educaria.cl

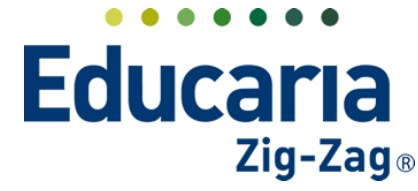

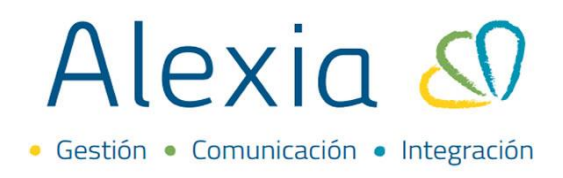

- > Ejercicio: año escolar en el cual se trabajará
- > Usuario: administrador de la plataforma de Alexia / Untis
- > Código: identificador único entregado por Educaria
- > Check: identificador único entregado por Educaria

| ☆ Visión General                  | Datos Estructura | Ajustes Agenda                                                                 | Marcos horarios       | Cuentas de email      | Documentos       | Untis - Log |
|-----------------------------------|------------------|--------------------------------------------------------------------------------|-----------------------|-----------------------|------------------|-------------|
| Filiación                         | (F) Grabar       |                                                                                |                       |                       |                  | 🌔 Los campo |
| Estructura educativa              | Entrevistas      | Minutos de ses                                                                 | ones sin duración: 45 |                       |                  |             |
| 👚 Curricular                      |                  | <ul> <li>Actualizar las aulas de l</li> <li>Actualizar los profesor</li> </ul> | as asignaturas        |                       |                  |             |
| Q Comunicación                    |                  | Crear profesores?                                                              | s de las asignaturas  |                       |                  |             |
| Reportes                          |                  | <ul> <li>¿Crear aulas?</li> <li>:Crear asignaturas?</li> </ul>                 |                       |                       |                  |             |
| Administración                    |                  | Borrar ho                                                                      | rarios existentes? :  | lada 💿 De las asignat | uras  De los gru | lpos        |
| Usuarios +<br>Perfiles/permisos + |                  |                                                                                | Código: 2afAr         | nNatOBU%3d            |                  |             |

- Sistema de evaluación: Si se quiere traspasar todos los niveles existentes en Alexia a Untis, el usuario debe hacer clic en la opción de "Descargar datos de Alexia". Si no se requiere sincronizar todos los niveles, en la pestaña de Sistema de evaluación, se debe seleccionar la opción de "Obtener sistemas de evaluación" dentro del desplegable. Con esto, vamos a obtener todos los niveles que tengamos definidos dentro de Alexia, así podremos seleccionar uno en particular con el cual trabajar.
- Para capturar el horario generado en Untis hacía Alexia, desde Untis el usuario debe completar los parámetros de la pestaña Export y luego dar clic en el botón "Enviar datos a Alexia".